# PAGO IN RETE

MINI GUIDA

### ACCESSO AL SITO:

http://www.istruzione.it/pagoinrete/

PAGO IN RETE

Servizio per i pagamenti telematici

COS'È

Ministero dell'Istruzione dell'Università e della Ricerca

COME ACCEDERE

ACCEDI 🚽

ACCEDI

Per un'amministrazione più moderna, più trasparente, più semplice

Con Pago In Rete, il servizio centralizzato per i pagamenti telematici del Ministero

COSA PAGARE

Documenti

PRESTATORI DEL SERVIZIO

ASSISTENZA

COME FARE

### L'inizio:

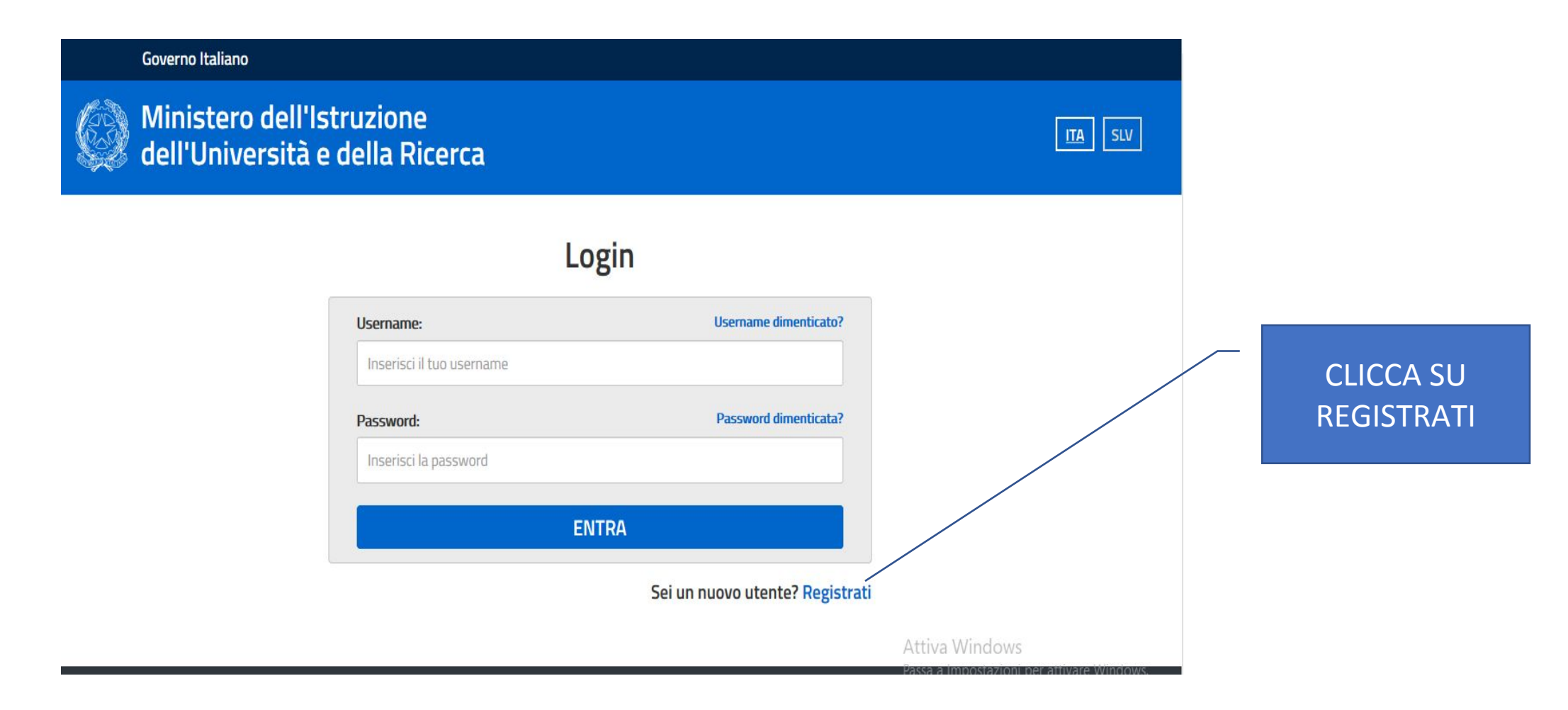

### IL PRIMO PASSAGGIO

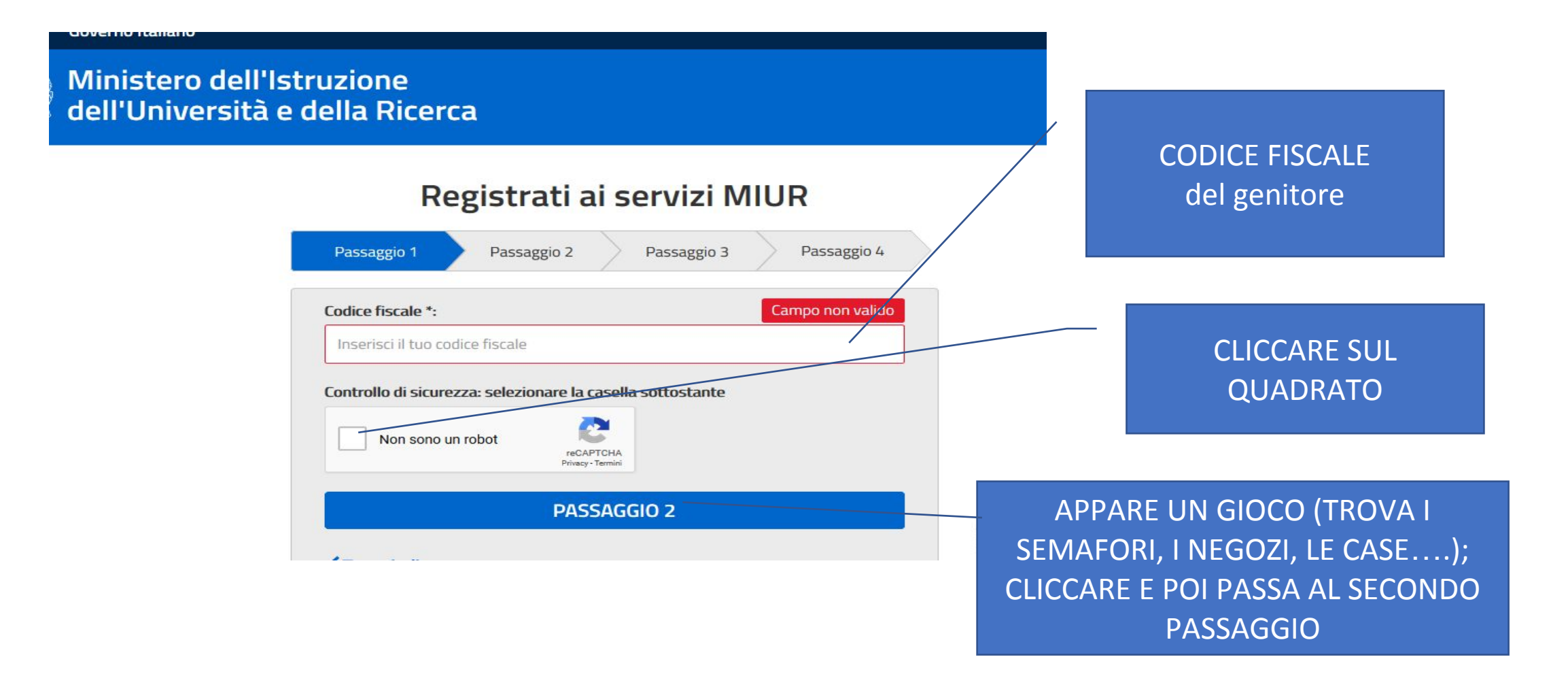

### IL SECONDO PASSAGGIO

PROCEDO ALL'INSERIMENTO DI TUTTI I MIEI DATI, COMPRESO L'INDIRIZZO EMAIL. Il passaggio della mail è importante e attenzione ad inserirla nel modo corretto e, soprattutto, ad inserire una mail che riesco ad aprire.

### E IL TERZO PASSAGGIO

Mi viene chiesta la conferma dei dati inseriti.

### IL QUARTO PASSAGGIO:

#### Governo Italiano

Ministero dell'Istruzione dell'Università e della Ricerca

#### Registrati ai servizi MIUR

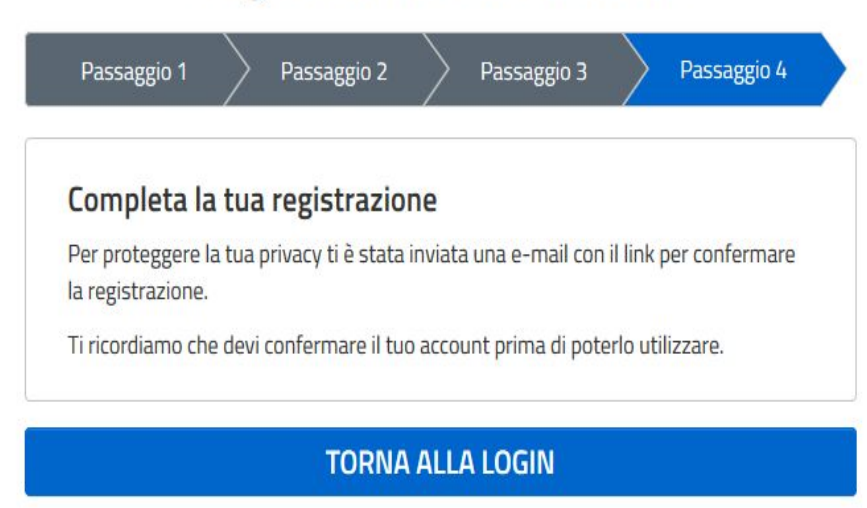

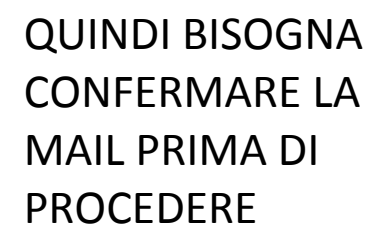

ITA SI

### APRO LA MAIL:

|   | Portale dei servizi MIUR – Conferma registrazione Posta in arrivo x                                                              |                 |
|---|----------------------------------------------------------------------------------------------------|-----------------|
| 0 | MIUR Comunicazione <noreply@istruzione.it></noreply@istruzione.it>                                                               |                 |
|   | a me 👻                                                                                                    |                 |
|   | Ciao                                                                                                    | CLICCO SUL LINK |
|   | per completare la registrazione ai nuovi servizi del MIUR clicca sul link che trovi di seguito oppure incollalo sul tuo browser: |                 |
|   | http://iam.pubblica.istruzione.it/iam-ssum//registrazione/perfezionaRegistrazione/?token=Yyy42DmyoC2s4DPa4S9P                    |                 |
|   | Le credenziali di accesso verranno inviate successivamente a questo indirizzo email.                                             |                 |
|   |                                                                                                    |                 |

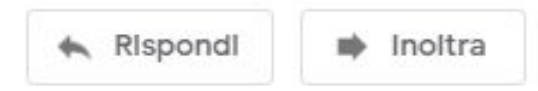

### IL LINK MI APRE LA SEGUENTE FINESTRA

#### Governo Italiano

Ministero dell'Istruzione dell'Università e della Ricerca

#### Indirizzo email verificato

La tua utenza è stata creata correttamente.

I dati di accesso sono stati inviati al tuo indirizzo email

Al primo accesso ti verrà richiesto di cambiare la password provvisoria.

CONTINUA

APRO LA MAIL PER RECUPERARE LE CREDENZIALI

### **RIAPRO LA MAIL:**

#### 

Portale dei servizi MIUR - Creazione utenza Posta in arrivo x

MIUR Comunicazione <noreply@istruzione.it>

a me 👻

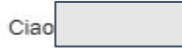

la tua utenza è stata creata correttamente. Di seguito trovi le credenziali da utilizzare per poter accedere ai nuovi servizi del MIUR:

Ti ricordiamo che la password fornita dovrà essere cambiata al primo accesso.

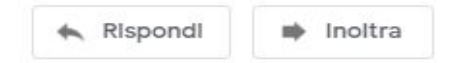

### DIGITO: <a href="http://www.istruzione.it/pagoinrete/ORITORNOALLAPAGINADEL">http://www.istruzione.it/pagoinrete/ORITORNOALLAPAGINADEL</a> BROWSER APERTA.

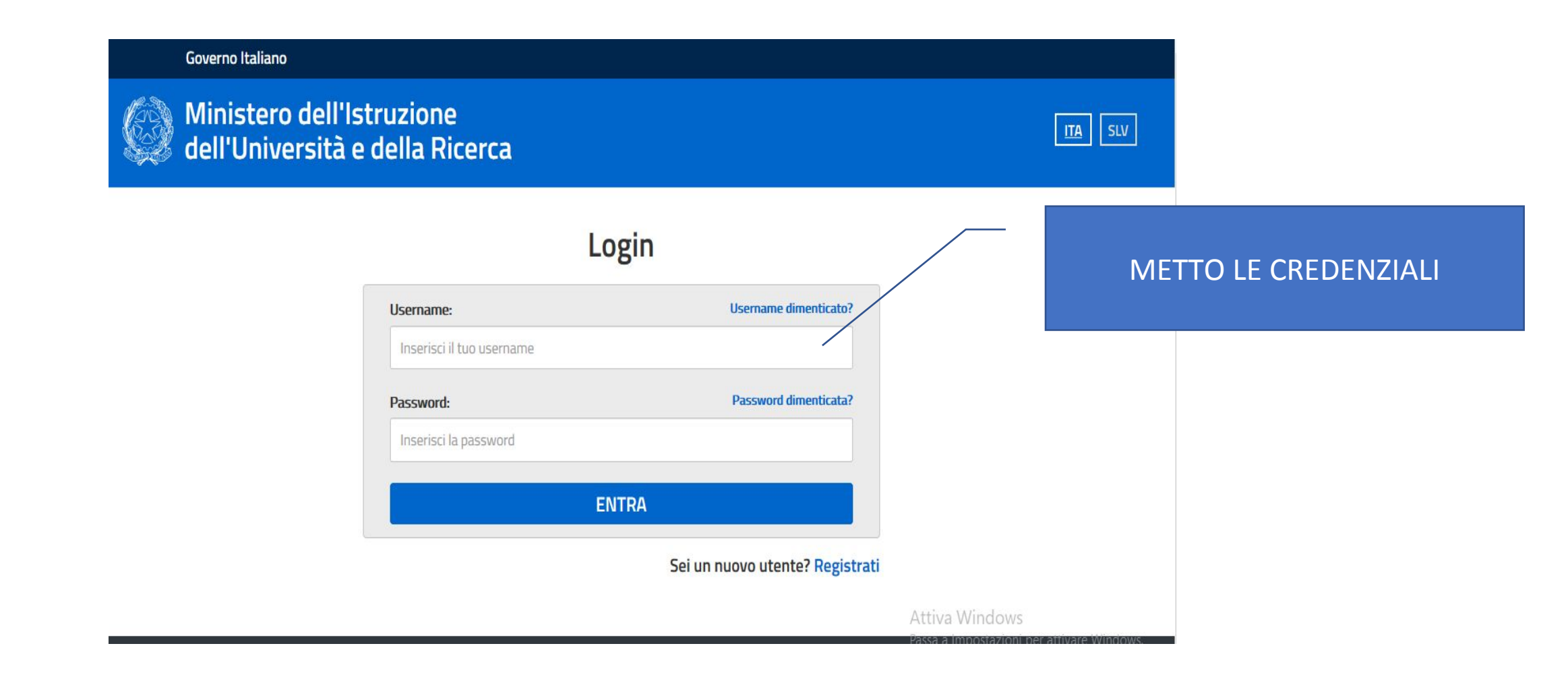

### AL PRIMO ACCESSO:

#### Governo Italiano

Ministero dell'Istruzione dell'Università e della Ricerca

#### Cambio password obbligatorio

E' la prima volta che accedi all'area riservata oppure è stato effettuato un reset della password.

Prima di continuare è necessario modificare la password che ti è stata assegnata automaticamente.

Potrai raggiungere la pagina richiesta al termine dell'operazione.

MODIFICA PASSWORD

CLICCO SU MODIFICA PASSWORD

ITA SLV

### CAMBIO LA PASSWORD

#### overno Italiano

Ministero dell'Istruzione dell'Università e della Ricerca

#### Cambio password

| Inserisci la vecchia password                   |                    |
|-------------------------------------------------|--------------------|
| Nuova password *:                               | Requisiti password |
| Leggi i requisiti e inserisci la nuova password |                    |
| Conferma nuova password *:                      |                    |
|                                                 |                    |
| Conferma la nuova password                      |                    |
| Conferma la nuova password INVIA                |                    |

PASSWORD ARRIVATA TRAMITE MAIL NUOVA PASSWORD CON NUMERI,LETTERE (una maiuscola) E SIMBOLI - 8 caratteri in totale

#### NUOVA PASSWORD DA RIPETERE

### DOPO LA MODIFICA:

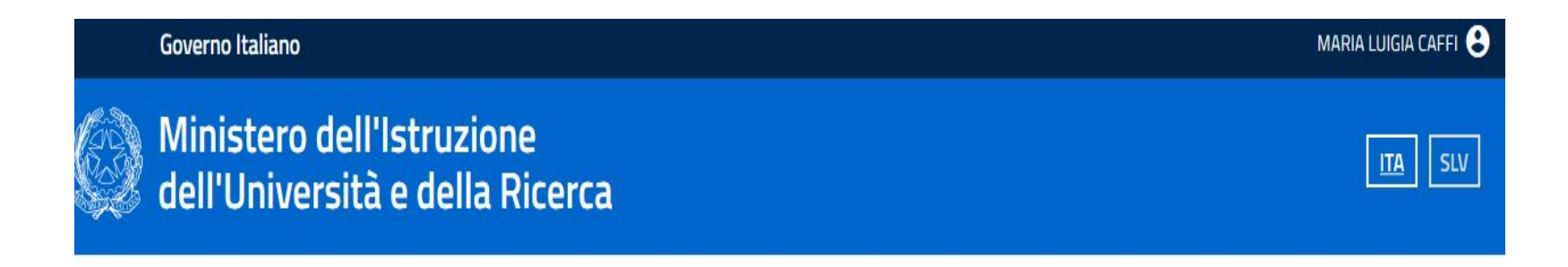

#### Informazione

La tua password è stata modificata con successo

CONTINUA LA NAVIGAZIONE

### IN SEGUITO:

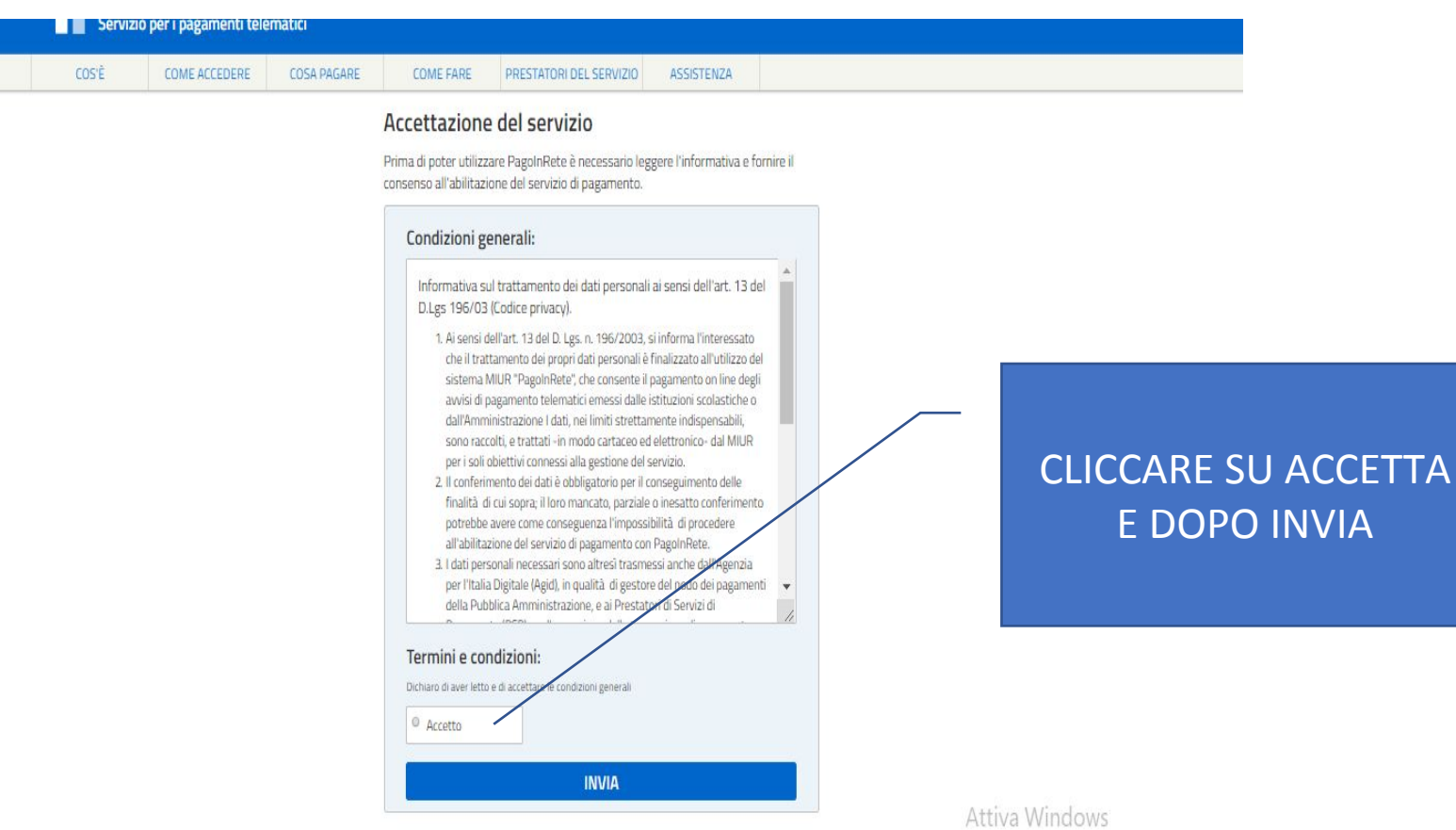

Dassa a Impostazioni por attivara Mindo

### A QUESTO PUNTO SONO NEL SISTEMA:

Servizi di pagamento

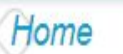

Home

PASS RETE

Visualizza pagamenti

Il sistema Pago In Rete consente la visualizzazione e il pagamento degli avvisi telematici, relativi a tasse e contributi scolastici, emessi dalle segreterie scolastiche per gli alunni frequentanti. Potrai visualizzare gli avvisi telematici di pagamento emessi dagli istituti di frequenza per gli alunni associati dalle scuole al tuo profilo. In caso di mancata visualizzazione degli avvisi contatta l'istituto scolastico di frequenza dell'alunno, per comunicare le eventuali informazioni mancanti per l'associazione. Per ogni alunno associato al tuo profilo riceverai dal sistema sulla tua casella di posta elettronica personale sia le notifiche degli avvisi telematici di pagamento emessi dalla scuola di frequenza dell'alunno che le notifiche dei pagamenti che sono stati eseguiti con Pago In Rete.Potrai inoltre scaricare direttamente dall'applicazione l'attestazione di pagamento valida per eventuali detrazioni fiscali. Per maggiori dettagli è possibile consultare il <u>Manuale Utente</u> e visionare le <u>FAQ</u>.

Richiedi assistenza

01/10/2018 Nota informativa per pagamenti con importi elevati

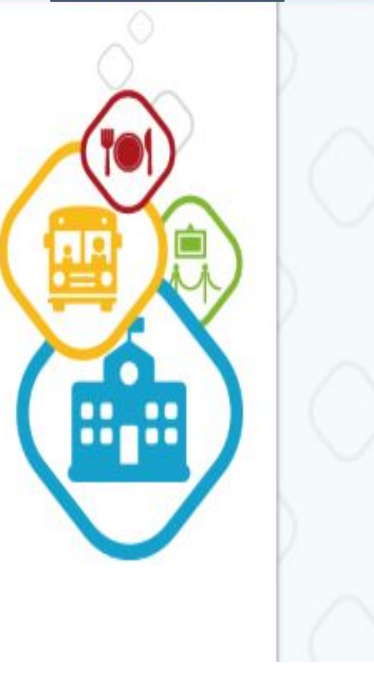

#### PER VEDERE I PAGAMENTI

### COSA VEDO?

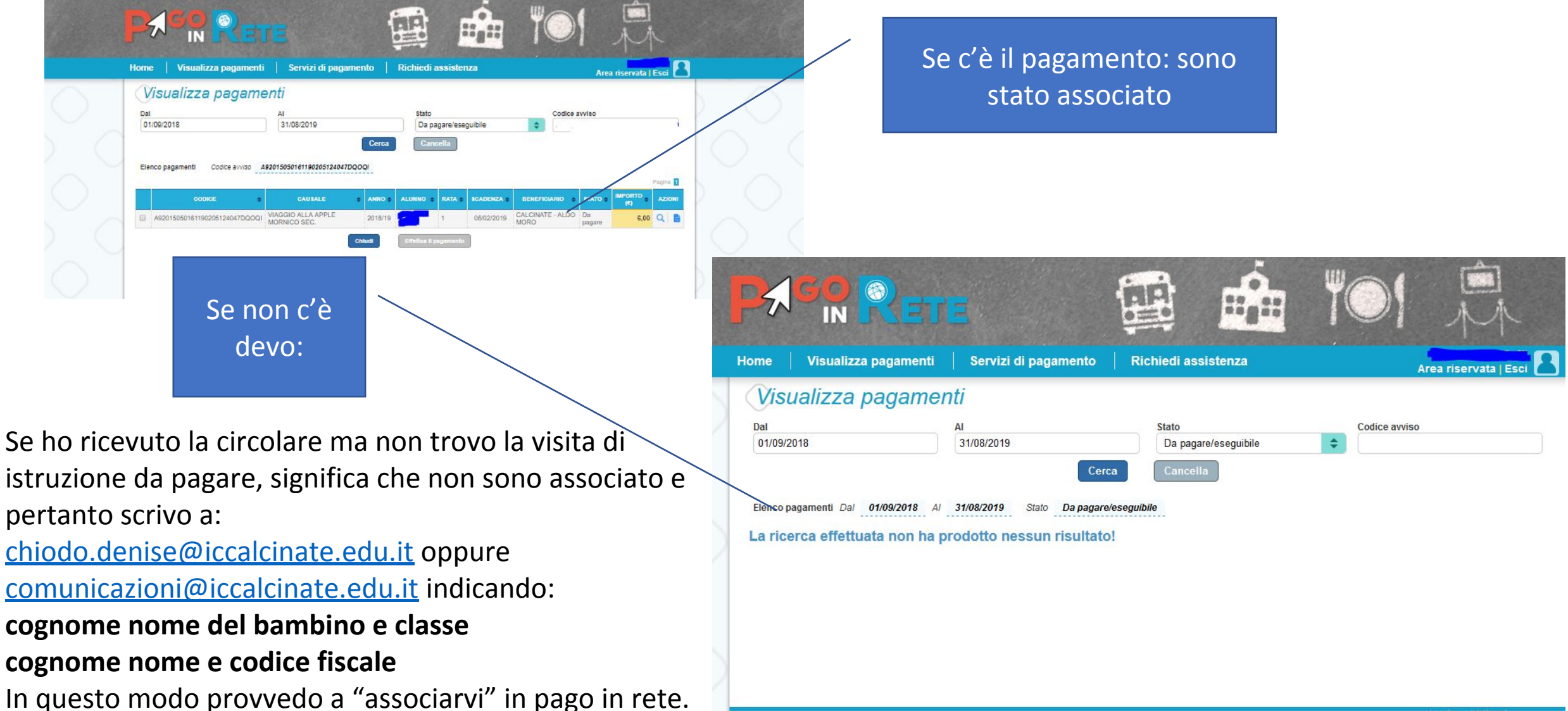

### Per pagare:

|     | PASR Re                        | TE                                 | Ę         |                  |                  | 10                       | ,            |                 |             |
|-----|--------------------------------|------------------------------------|-----------|------------------|------------------|--------------------------|--------------|-----------------|-------------|
|     | Home   Visualizza pagament     | ii   Servizi di pagam              | iento   I | Richiedi as:     | sistenza         |                          | Area ri      | iservata   Esci | 3           |
|     | Visualizza pagam               |                                    |           | Stato            |                  | Codice a                 | vileo        |                 |             |
| tto | 01/08/2018                     | 31/08/2019                         | Cerca     | Cancel           | la               |                          |              |                 | $\bigcirc$  |
| nta | Elenco pagamenti Codice avviso | A92015050181190205124047D0         | 2001      |                  |                  |                          |              | Pagine 1        |             |
|     | CODICE                         | CAUSALE                            | e ANNO e  | ALUNNO : R       | ATA 🛊 BCADENZA 🛊 | BENEFICIARIO 🔹           | STATO 🛊 🛄    | AZIONI          |             |
|     | A92015050161190205124047DQOQ   | VIAGGIO ALLA APPLE<br>MORNICO SEC. | 2018/19   |                  | 06/02/2019       | CALCINATE - ALDO<br>MORO | Da<br>pagare | 6,00 Q 🗎        |             |
|     |                                |                                    | Chiudi    | Effethus II pega | otnemu           |                          |              |                 | Effettua il |
|     |                                |                                    |           |                  |                  |                          |              |                 | pagamento   |
|     |                                |                                    |           |                  |                  |                          |              |                 |             |

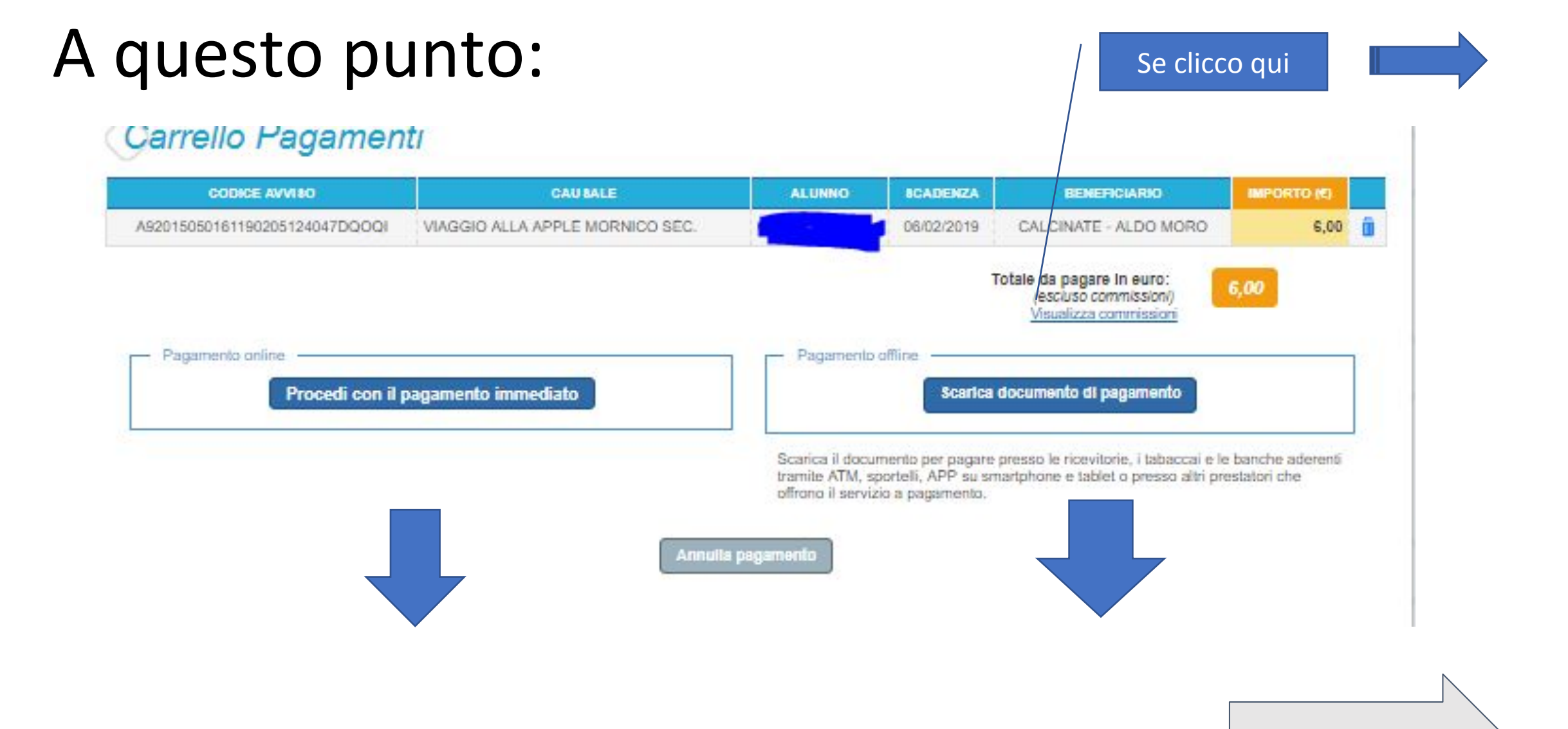

# Si legge:

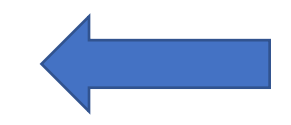

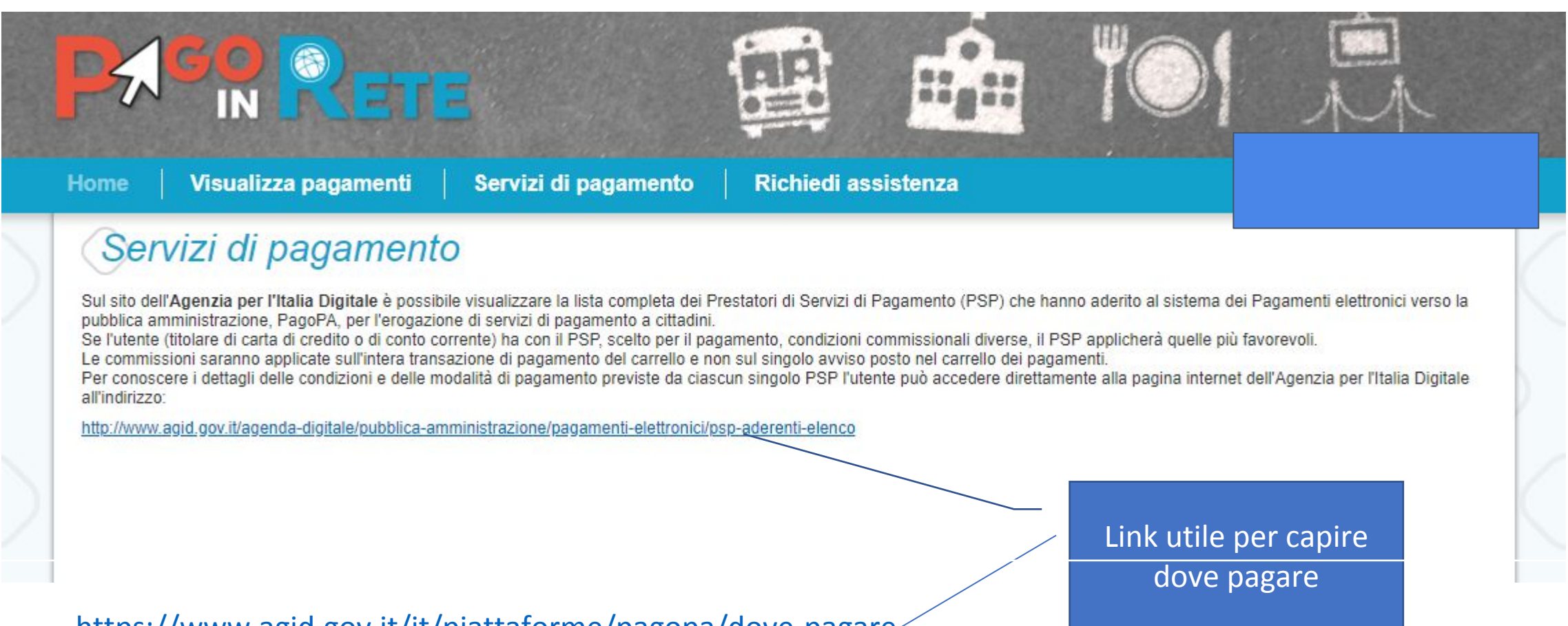

https://www.agid.gov.it/it/piattaforme/pagopa/dove-pagare/

Se ho il conto presso la banca UNICREDIT o il CREDITO VALTELLINESE, SO CHE POSSO PAGARLO ANCHE CON L'HOME BANKING PIUTTOSTO CHE ALLO SPORTELLO. Ad es. con unicredit, vado in pagamento, pagamento PA e cerco Istituto Comprensivo di Calcinate e inserisco il codice che trovo dal documento che scarico.

# Scelgo: scarico il documento per usarlo tramite home banking oppure tabaccheria

Si ottiene un file in pdf che posso stampare e portare in tabaccheria per il pagamento. Ecco la parte importante del file: IL CODICE AVVISO E IL CODICE CBILL, OPPURE IL QR

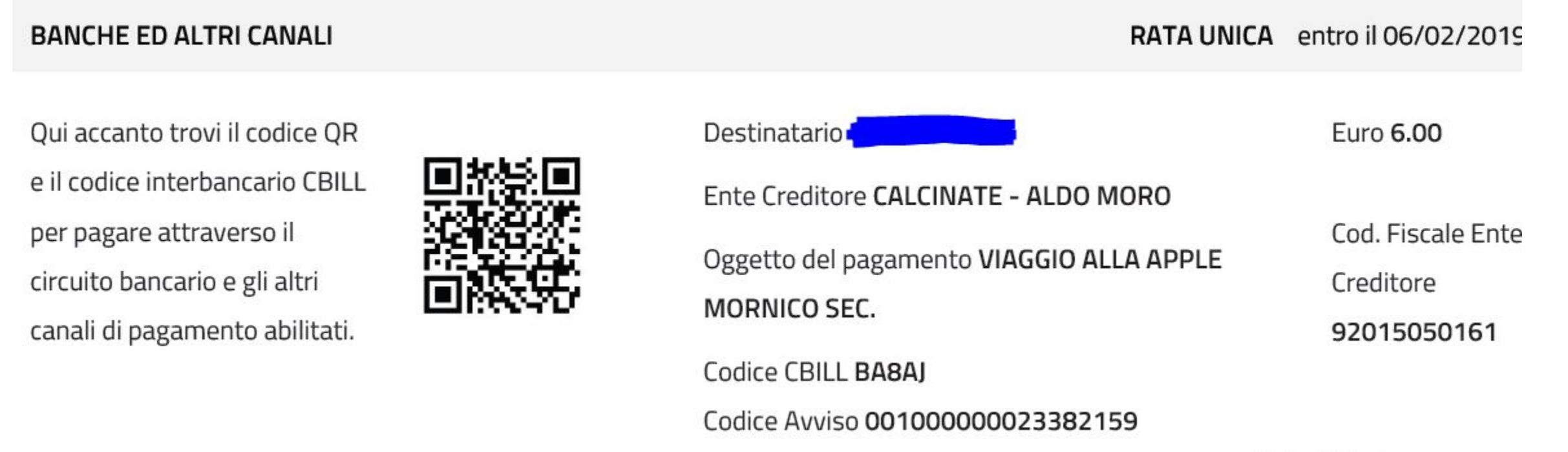

Attiva Windows

## Se scelgo il pagamento immediato:

### Ministero dell'Istruzione dell Universita' e della Ricerca

Totale pagamento

#### Scegli la modalità di pagamento

tramite bonifico bancario o bollettino postale

Carta di credito, debito, prepagata scegliendo uno gualsiasi degli operatori aderenti

 Altre modalità di pagamento scegliendo un canale di pagamento alternativo

Tutte le modalità di pagamento

Posso usare il conto ma per effettuare il bonifico Indietro

€ 6,00

Uso la carta di credito

#### Scegli il circuito preferito

8 **6** 6

#### **RIEPILOGANDO:**

### MI ARRIVA LA CIRCOLARE IN BACHECA CHE MI INFORMA DEL PAGAMENTO ACCEDO IN PAGO IN RETE:

- 1. **se non c'è l'evento:** scrivo una mail a Chiodo o alla segreteria con il codice fiscale del genitore
- 2. se c'è l'evento:
  - a. scarico l'avviso di pagamento
  - b. pago online
- 3. se non voglio pagare tramite pago in rete:
  - a. consegno la quota ai genitori rappresentanti, se nel plesso ci sono prassi consolidate di questo tipo
  - b. effettuo un bonifico alle coordinate presenti sulla circolare.
- 4. se voglio detrarre la spesa della visita di istruzione:
  - a. accedo in pago in rete e "scarico" il pagamento effettuato

### GRAZIE PER L'ATTENZIONE!